## Comment effectuer une mise à jour par clé usb sur le récepteur Echolink Atomo 2

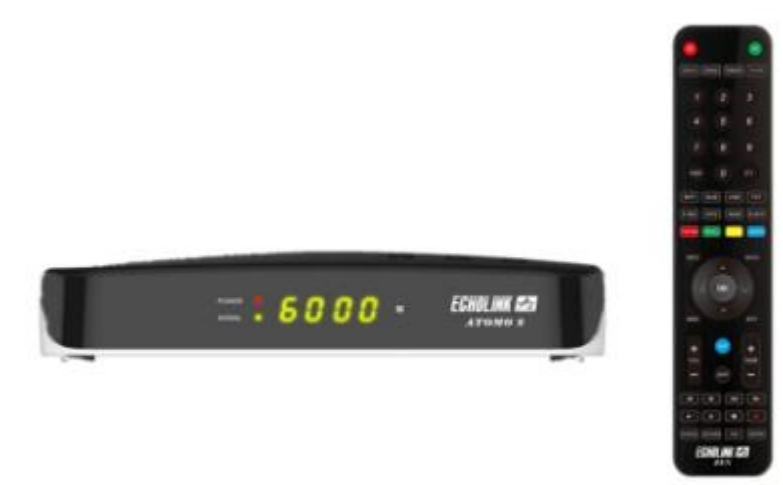

- 1) Téléchargez le fichier de mise à jour correspondant à votre récepteur depuis le site <u>www.echolinkhd.com</u>
  - 2) Copiez le fichier de mise à jour dans une clé usb , puis branchez là à votre récepteur
  - 3) Appuyez sur le bouton ' **Menu** ' de votre télécommande pour accéder au Menu principal du récepteur

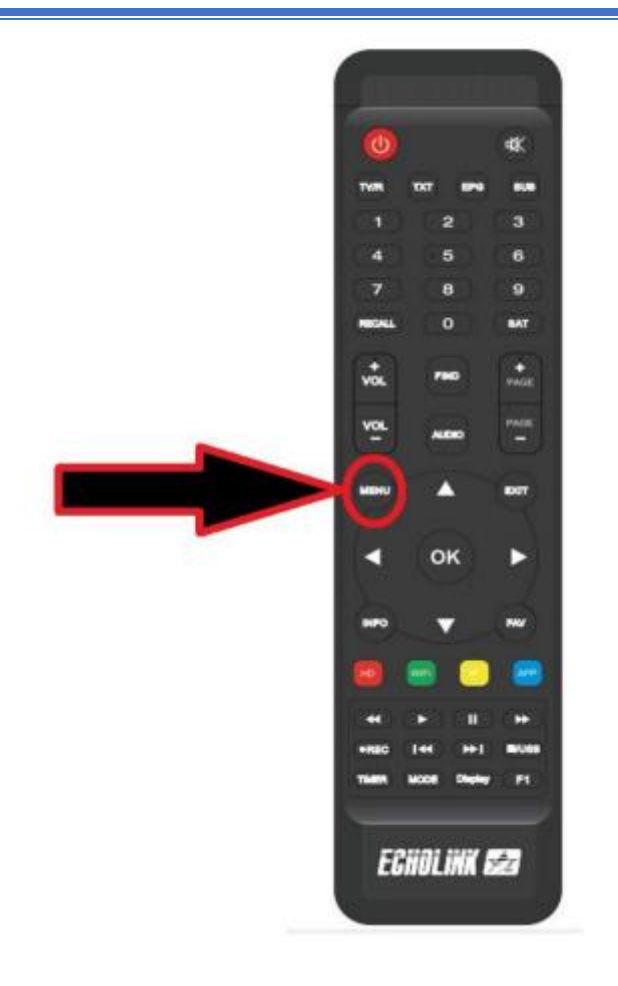

## 4) Sélectionnez ' Network Setting '

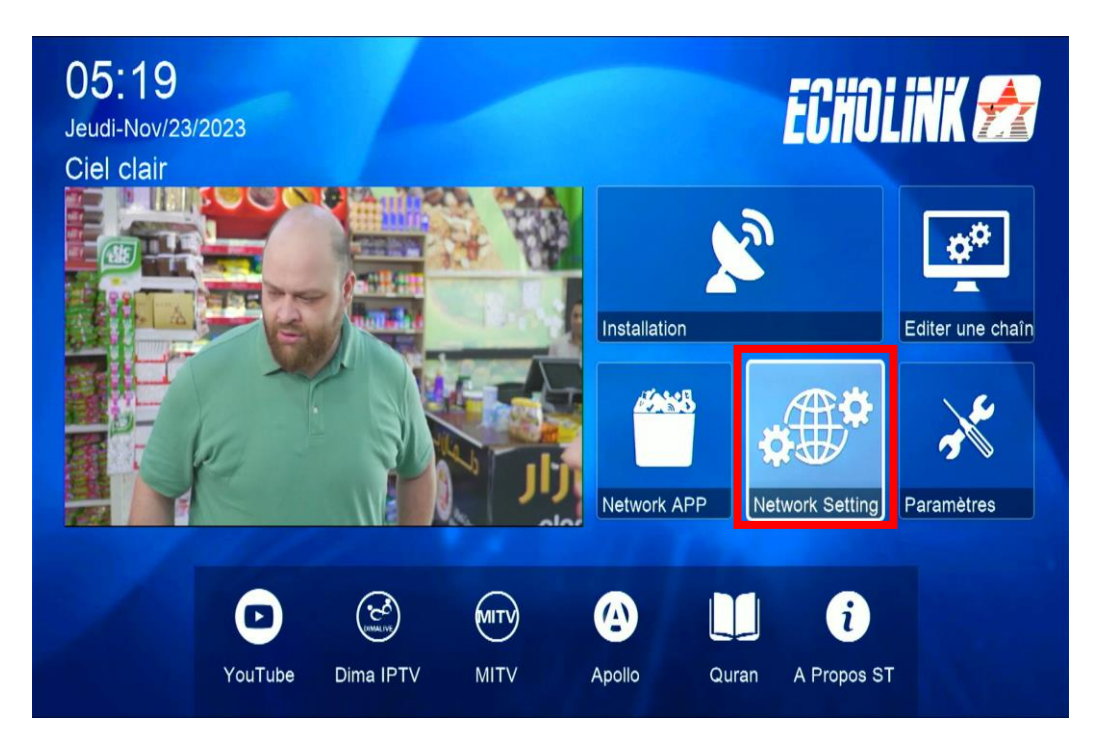

5) Choisissez l'option ' **USB** '

| ←Expansion ↔                |  |
|-----------------------------|--|
| USB                         |  |
| PVR PRO                     |  |
| 3G                          |  |
| <br>WiFi                    |  |
| A DESCRIPTION OF THE OWNER. |  |
| 01/02 ▲                     |  |

## 6) Sélectionnez le fichier de mise à jour et appuyez sur **OK**

|                | 8         | •           |             |           |         |  |
|----------------|-----------|-------------|-------------|-----------|---------|--|
| Tous           |           |             |             |           |         |  |
| /mnt/uda1/ECHO | LINK ATOM | O 2_V1.10.8 | 393_2023102 | 0.bin     |         |  |
| ECHOLINK A     | TOMO 2_   | V1.1 BIN    | 1 7.7 M 2   | 023-11-13 | 16:38:4 |  |
|                |           |             |             |           |         |  |
|                |           |             |             |           |         |  |
|                |           |             |             |           |         |  |
|                |           |             |             |           |         |  |
|                |           |             |             |           |         |  |

7) Confirmez la mise à jour en cliquant sur '**Oui**'

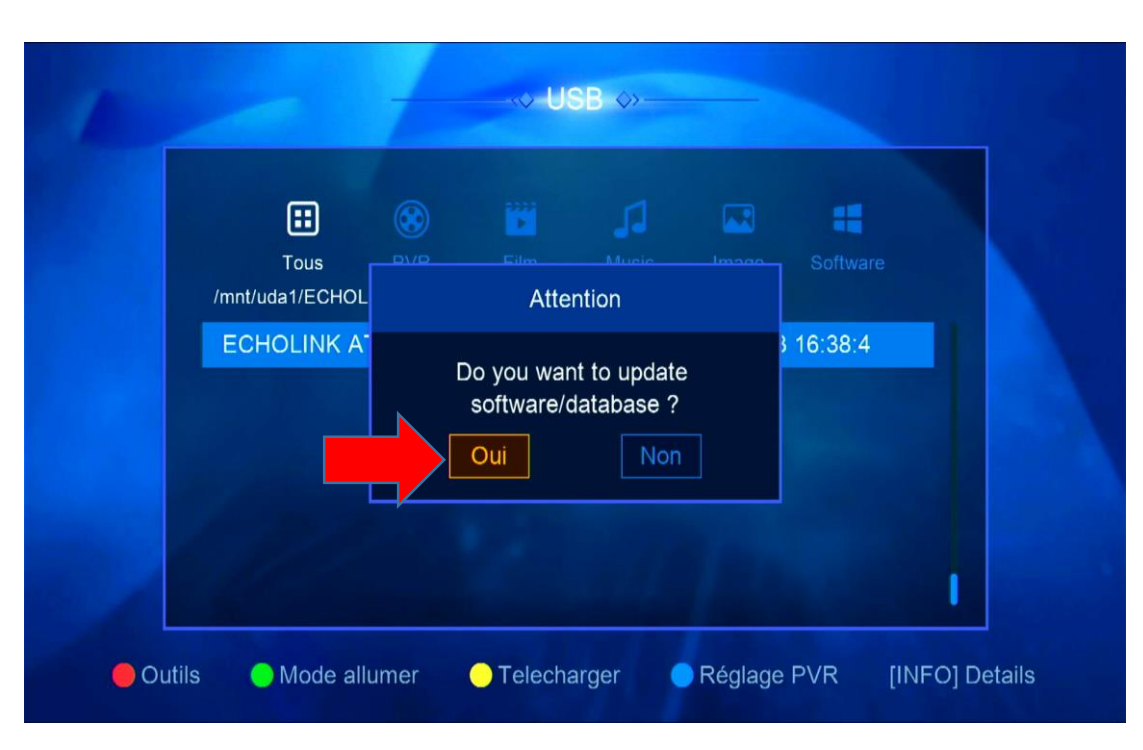

Pendant la mise à jour, veuillez ne pas éteindre votre récepteur

| <b>=</b>            | 8        |            |            |     |      |  |
|---------------------|----------|------------|------------|-----|------|--|
| Tous                |          |            |            |     |      |  |
| /mnt/uda1/ECECHOLIN |          | Updatii    | ng sw      |     | 38:4 |  |
|                     | Nom de 🗖 |            |            | 61% |      |  |
|                     |          | NI Etteint | ni allumer |     |      |  |
|                     |          |            |            |     |      |  |

Attendez jusqu'à la fin de la mise à jour, le récepteur redémarrera automatiquement une fois l'installation terminée.

Félicitation, votre récepteur est à jour Nous espérons que cet article sera utile